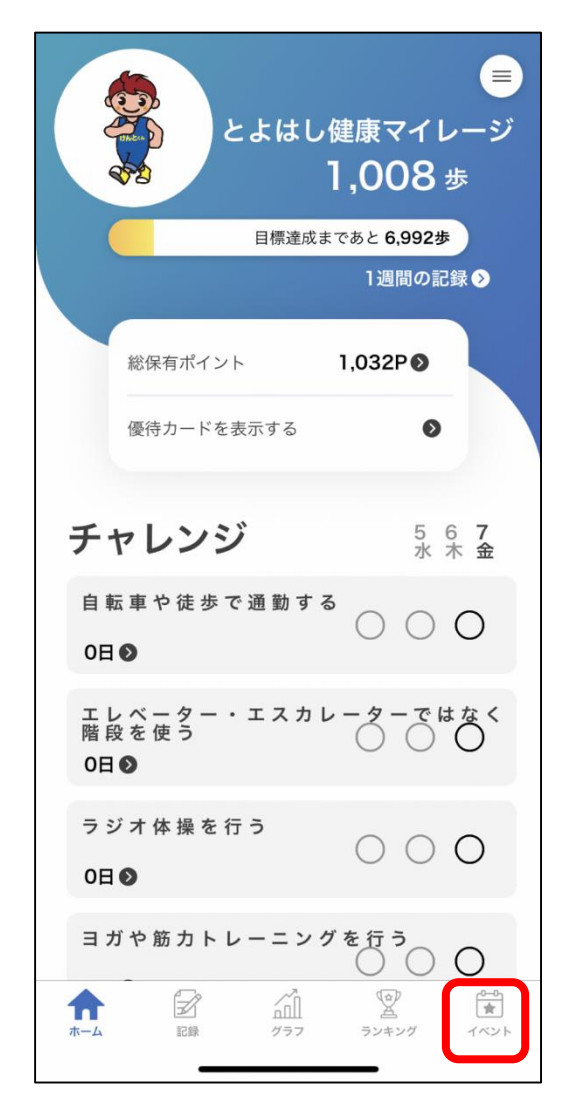

R スタンプラリー Ŷ Z á ホーム 記録 グラフ ランキング ②スタンプラリーをタップ

あいち健康プラス

イベント

イベント参加

グループランキング

\*

イベント

P P

あいち健康プラス スタンプラリー 10月30日限定コース まちなかウォークラリー 期間 2022/10/7(金)~2022/10/30(日) 拠点数 5 チェックインポイント 5 10月30日に豊橋まちなかエリア周辺で開催されるイベントを 楽しみながら巡るコースです。 1 Ŷ R \* ホーム 記録 グラフ ランキング イベント

> ③指定のコースをタップ ※画像のコースは一例です。

①イベントをタップ

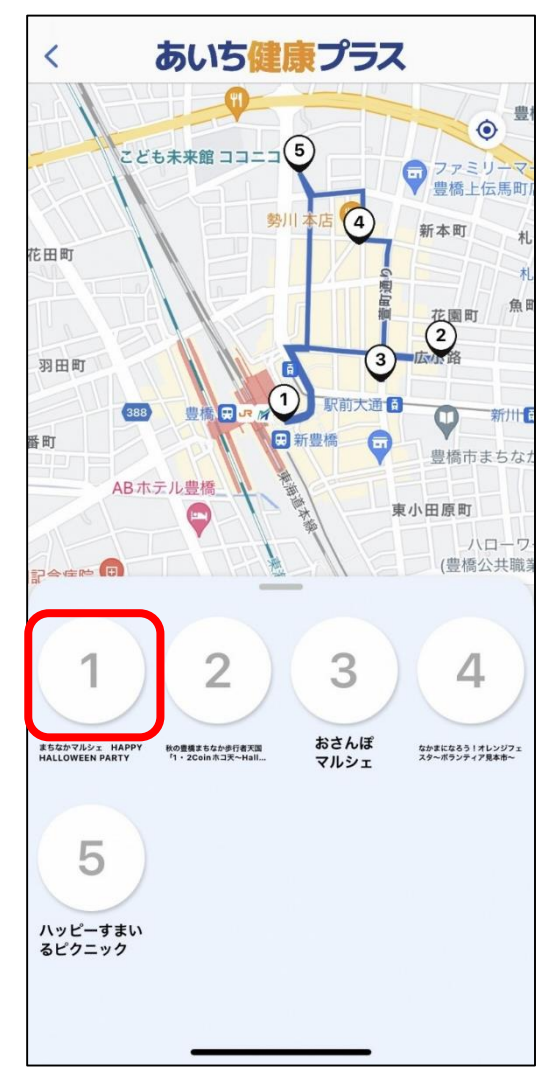

④チェックポイントをタップ

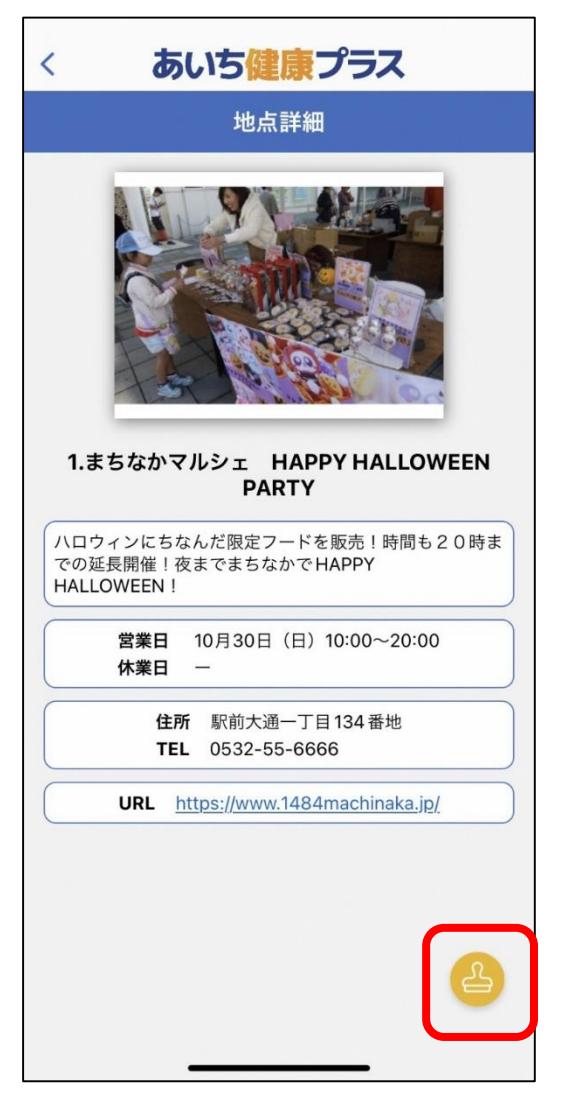

⑤チェックポイントに近づいたら スタンプマークをタップ

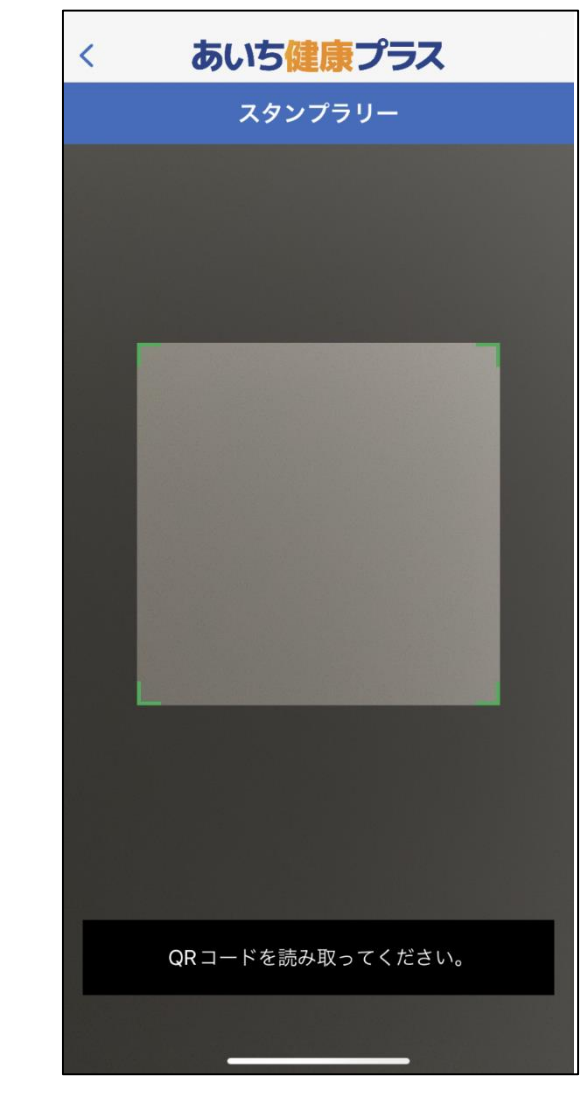

⑥チェックポイントの QRコードを読み取ります。

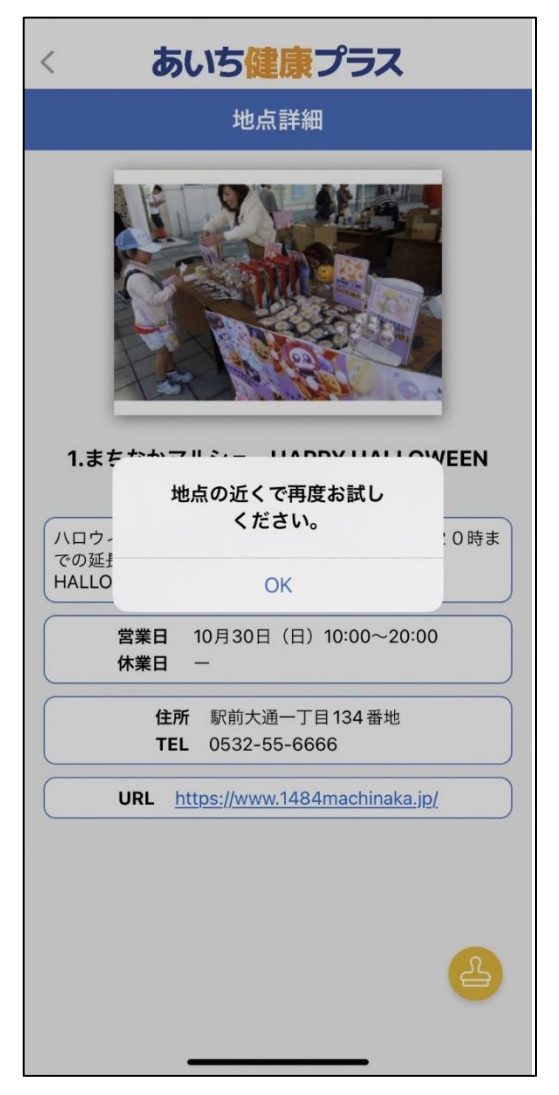

※チェックポイント付近以外は、 QR読み取り画面に遷移しません。

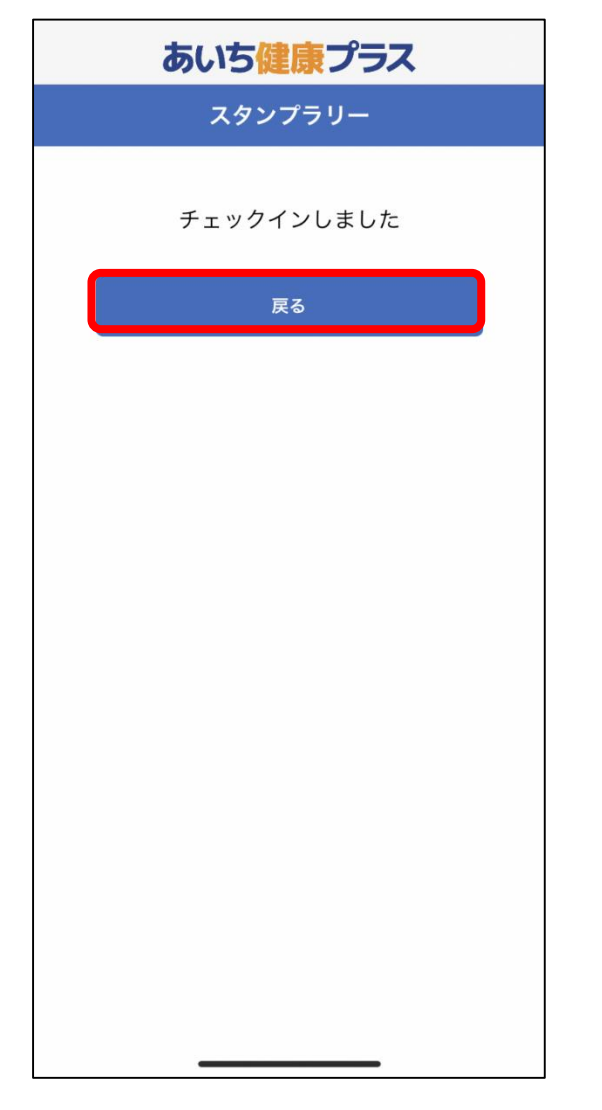

あいち健康プラス 2丁目 0 久遠チョコレート G 豊橋本店 1丁目 388 玉川うどA (2) 3 ホテルアソシア豊橋 駅前大通日 388 T 🕀 駅前大通 識 新豊橋 🖽 393 白河町 東小田原 ABホテル豊橋 😑 豊橋ステーションホテル 🌳 -th 3 2 4 おさんぽ まちなかマルシェ HAPPY 秋の豊橋まちなか歩行者天国 「1・2Coinホコ天〜Hall... なかまになろう!オレンジフェ スタ〜ボランティア見本市〜 HALLOWEEN PARTY マルシェ 5 ハッピーすまい るピクニック

⑦チェックイン後、
「戻る」をタップ

⑧スタンプが押印されたら次のチェックポイントへ進みます。

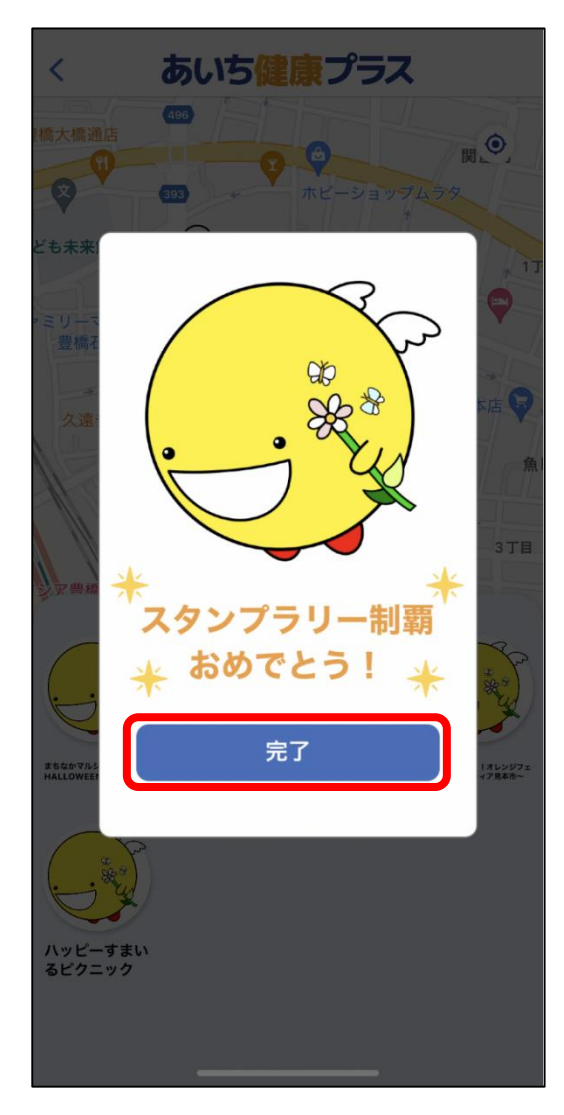

⑨全てのチェックイン終了後、上記画面が表示されます。「完了」をタップしてください。

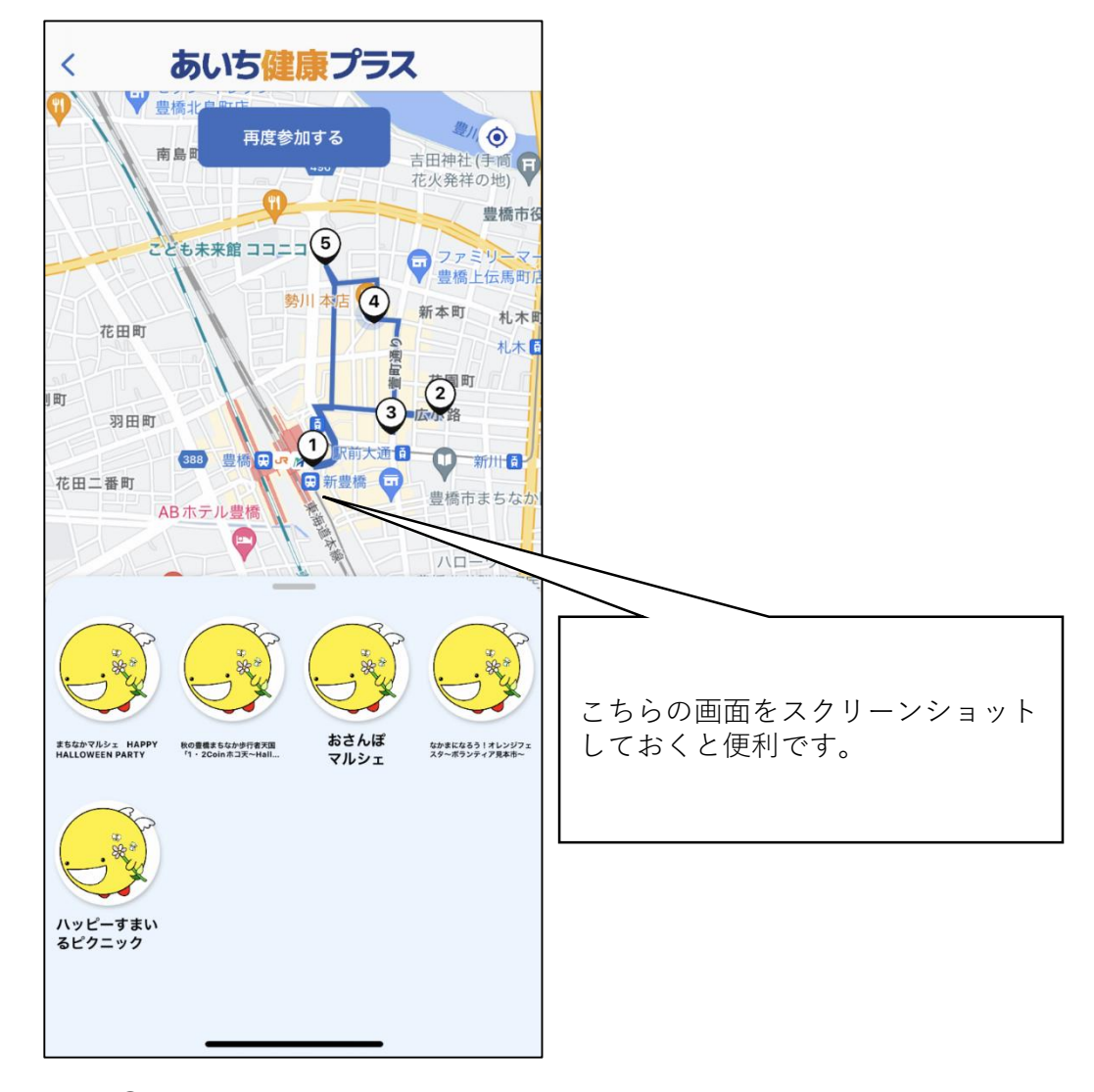

⑩上記画面をゴール地点で スタッフへご提示ください。